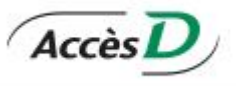

## **INSTRUCTIONS CONCERNANT LE MODE DE PAIEMENT EN LIGNE**

Pour effectuer un paiement en ligne, connectez-vous à *Accès D* sur le site de Desjardins (quelques banques le permettent également, dont la Banque Nationale (BNC). Ensuite, cliquez sur le bouton *Payer* (à droite). Cliquez sur l'onglet *Ajouter une facture*.

Entrez, comme nom de fournisseur "*des Chênes*", comme catégorie "*Établissements d'enseignements*", cliquez sur le bouton *Recherche* et sélectionnez le fournisseur <u>Centre de services scolaire des</u> Chênes <u>– Transport (QC), puis</u> <u>Valider</u> : **il sera ajouté à votre liste dans la section Payer**.

| Payer une facture                                                                                                    | Aide 🕑   Imprimer                                                                                                    | 🖨   Fermer 🛛                   |
|----------------------------------------------------------------------------------------------------|----------------------------------------------------------------------------------------------------|--------------------------------|
| Faire un paiement Ajouter une facture Modifier ou su                                                                                                    | upprimer une facture Changer l'ordre des factures                                                                            | Virer -                        |
| <ul> <li>&gt; Veuillez d'abord remplir le champ Nom du fournisseur, puis choisir la<br/>&gt; Si vous ne choisissez aucune catégorie spécifique, la recherche s'effec<br/>&gt; Pour effectuer un paiement de facture, utilisez l'onglet <u>Faire un paiement</u></li> </ul> | catégorie du fournisseur que vous souhaitez ajouter à votre dossier de factures.<br>tuera dans toutes les catégories.<br>nt. | Payer<br>Mes projets           |
| Recherche                                                                                                    |                                                                                                    |                                |
| Nom du fournisseur : des chênes                                                                                                    |                                                                                                    |                                |
| Catégorie : Établissements d'enseignemen                                                                                                    | it 🗸                                                                                                    |                                |
| Résultat de la recherche<br>4 fournisseur(s) trouvé(s)                                                                                                    |                                                                                                    |                                |
| > Veuillez sélectionner le fournisseur recherché, puis cliquer sur le boutor<br>Nom du fournisseur                                                                                                    | 1 Valider.<br>Catégorie                                                                                                    |                                |
| <ul> <li>Centre de services scolaire des Chênes - frais de formation géné</li> <li>Centre de services scolaire des Chênes - Frais de formation proj</li> </ul>                                                                                                    | érale adultes (QC) Établissements d'enseignement     fessionnelle (QC) Établissements d'enseignement                         |                                |
| Centre de services scolaire des Chênes - Frais scolaires (QC)                                                                                                    | Établissements d'enseignement                                                                                                |                                |
| Centre de services scolaire des Chénes - Transport (QC) Valider Annuler                                                                                                    | Etablissements d'enseignement                                                                                                |                                |
| Payer une facture                                                                                                    |                                                                                                    | Aide 😧   Imprimer 🚔   Fermer 🔀 |
|                                                                                                    |                                                                                                    |                                |
| Faire un paiement Ajouter une facture                                                                                                    | Modifier ou supprimer une facture Changer l'ordr                                                                             | re des factures                |
| Faire un paiement         Ajouter une facture           > Le numéro de référence est variable, il devra être s                                                                                                    | Modifier ou supprimer une facture Changer l'orde                                                                             | re des factures                |
| Faire un paiement     Ajouter une facture       > Le numéro de référence est variable, il devra être s       Fournisseur                                                                                                    | Modifier ou supprimer une facture Changer l'orde                                                                             | re des factures                |

Lors du paiement, un numéro de référence est nécessaire. Il s'agit de l'année scolaire où le transport aura lieu (ex. : 2425 pour 2024-2025) suivi du numéro de fiche de l'élève, le tout sans espace ni tiret (ex. : **2122**1234567).

Lors d'un paiement pour plusieurs élèves, un des numéros de fiche de vos enfants.

Veuillez noter qu'un délai de deux jours est requis avant le premier paiement d'un nouveau fournisseur et qu'un délai de 2-3 jours est nécessaire pour la réception du paiement au transport scolaire.

Une demande doit être remplie pour chaque élève par adresse de résidence. Pour débuter l'analyse de la demande, le formulaire et le paiement devront être reçus conjointement et leur réception déterminera leur statut de priorité de traitement